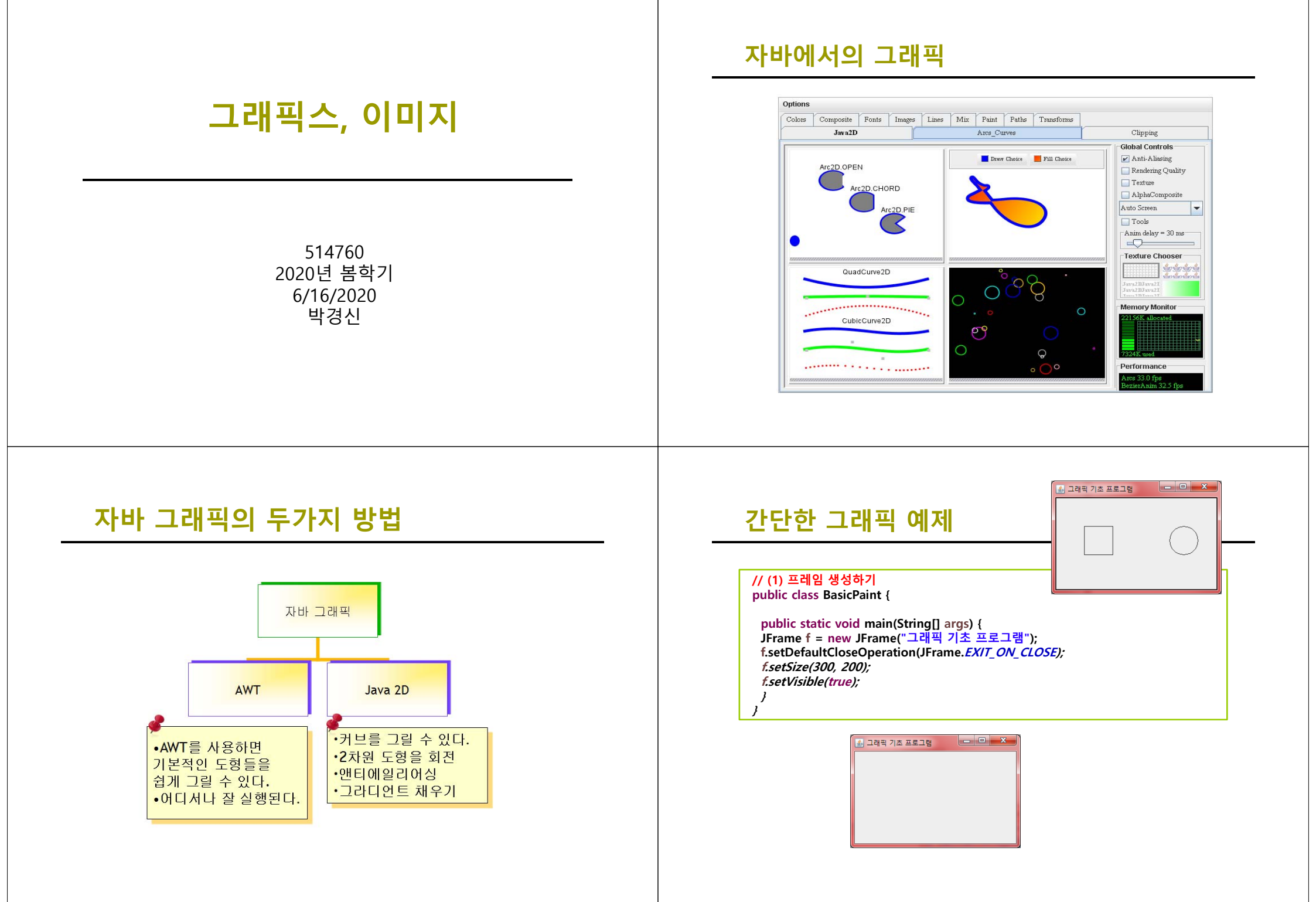

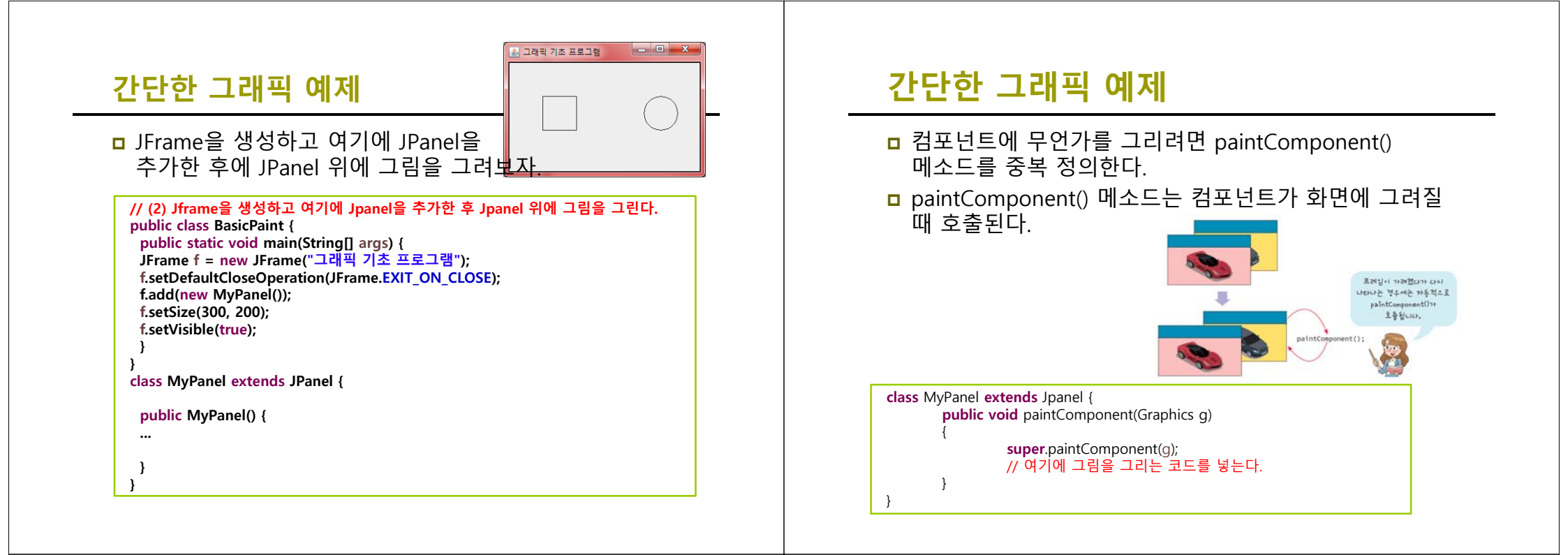

# 간단한 그래픽 예제

 그래픽 좌표계는 x+ 오른쪽, y+ 아래쪽으로 갈수록 증가한다.

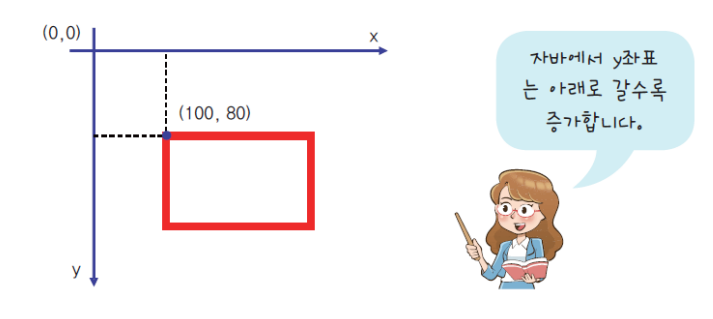

#### 간단한 그래픽 예제

□ 사각형을 그리려면 Graphics 객체가 가지고 있는 drawRect()을 호출하면 된다.

g.drawRect(50, 50, 50, 50); g.drawOval(200, 50, 50, 50);

| 🌆 그래픽 기초 프로그램 |            |
|---------------|------------|
|               | $\bigcirc$ |

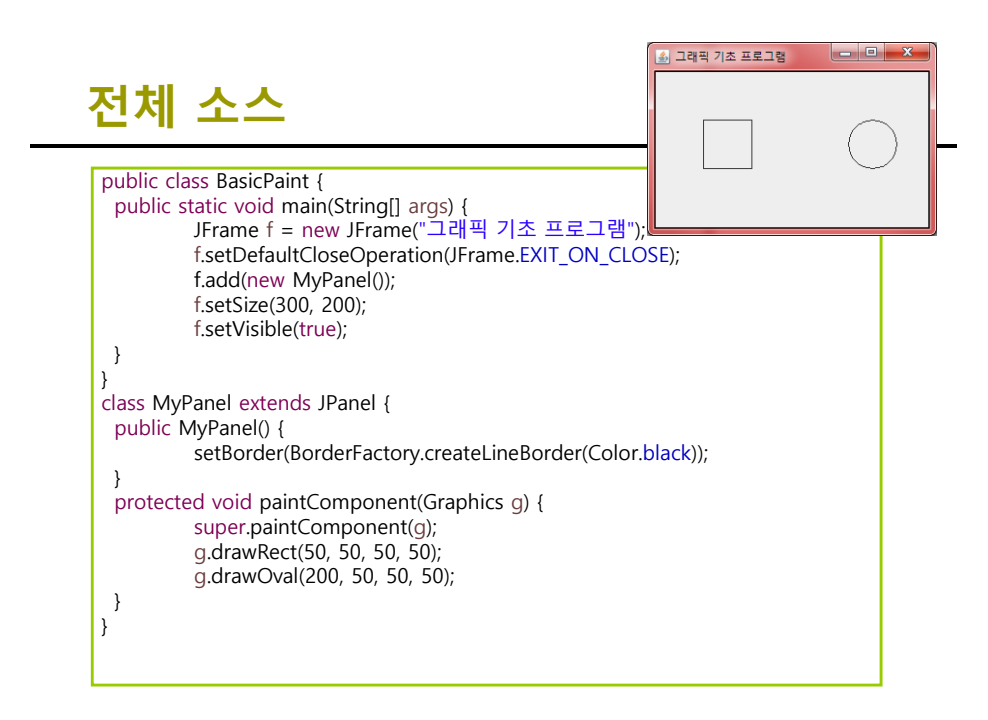

## 기초 도형 그리기

| 기초 도형   | 관련된 <u>메소드</u>                                 |
|---------|------------------------------------------------|
| 직선      | <pre>drawLine(), drawPolyline()</pre>          |
| 사각형     | <pre>drawRect(), fillRect(), clearRect()</pre> |
| 3차원 사각형 | draw3DRect(), fill3DRect()                     |
| 둥근 사각형  | drawRoundRect(), fillRoundRect()               |
| 타원      | drawOval(), fillOval()                         |
| 호       | drawArc(), fillArc()                           |
| 다각형     | drawPolygon(), fillPolygon()                   |

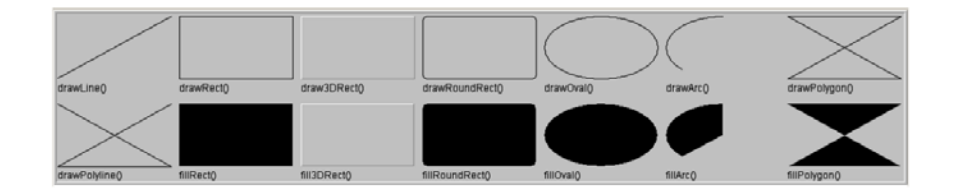

# 직선 그리기

| 메 소 드                                                 | 설 명                                                                                                    |
|-------------------------------------------------------|----------------------------------------------------------------------------------------------------|
| drawLine(int x1, int y1, int x2, int y2)              | 좌표 (x1,y1)에서 좌표 (x2,y2) 까지 직선<br>을 그린다.                                                                   |
| drawPolyline(int[] xpoints, int[] ypoin<br>numpoints) | 배열 xpoints[]와 배열 ypoints[]을 가지고<br>ts, int 여러 개의 직선을 그린다. polygon과 더<br>른 점은 첫 번째 점과 마지막 점이 연결<br>되지 않는다. |

# 사각형 그리기

#### 메소드 및 설명

drawRect(int x, int y, int width, int height) // 왼쪽 상단 좌표 (x, y)

fillRect(int x, int y, int width, int height) // 채워진 사각형

draw3DRect(int x, int y, int width, int height, boolean raised) // 3D 사각형

fill3DRect(int x, int y, int width, int height, boolean raised) // 채워진 3D 사각형

drawRoundRect(int x, int y, int width, int height, int arcWidth, int arcHeight)

fillRoundRect(int x, int y, int width, int height, int arcWidth, int arcHeight)

width

height

# drawRoundRect()

■ 시작점(x, y)과 넓이(width)와 높이(height)

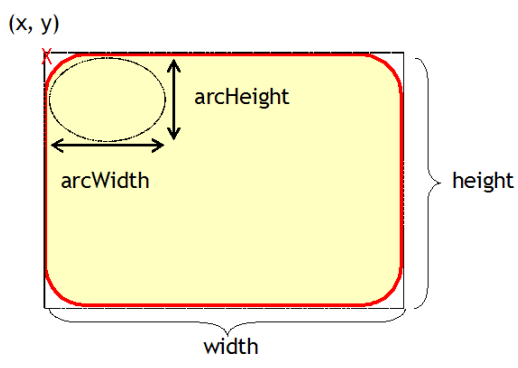

# 타원 그리기

| 메 소 <u>드</u>                                  | 설 명                                                          |
|-----------------------------------------------|--------------------------------------------------------------|
| drawOval(int x, int y, int width, int height) | 좌측 상단의 좌표가 x,y이며 폭 width, 높이<br>height의 사각형 안에 내접하는 타원을 그린다. |
| fillOval(int x, int y, int width, int height) | 채워진 타원을 그린다.                                                 |

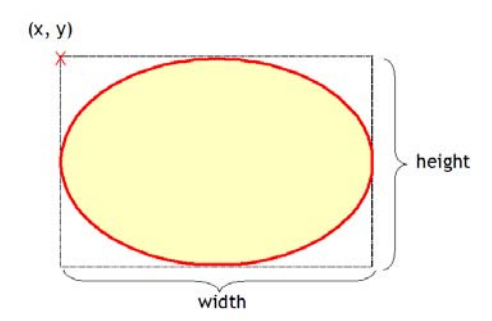

# 호그리기

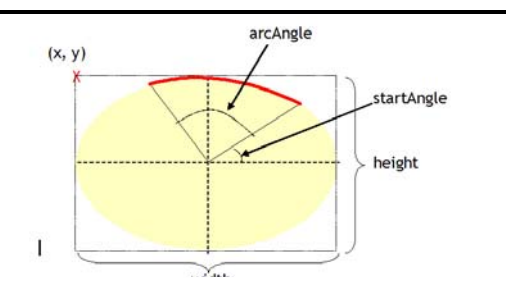

#### 그림 23-6 drawOval() 매개 변수의 의미

| 메 소 드                                                                                             | 설 명                                                                                                    |
|---------------------------------------------------------------------------------------------------|----------------------------------------------------------------------------------------------------|
| drawArc(int x, int y,<br>int width, int height,<br>int startAngle,<br>int arcAngle)               | 좌측 상단의 좌표가 x, y이며 쪽 width, 높이 height의<br>사각형 안에 내접하는 타원을 startAngle을 시작 각도로<br>하여 arcAngle의 각도만큼의 호를 그린다.    |
| <pre>fillArc(int x, int y,<br/>int width, int height,<br/>int startAngle,<br/>int arcAngle)</pre> | 좌측 상단의 좌표가 x,y이며 폭 width, 높이 height의 사<br>각형 인에 내접하는 타원을 startAngle을 시작각도로 하여<br>arcAngle의 각도만큼의 채워진 호를 그린다. |

# 예제: 얼굴그리기

```
import java.swing.*;
import java.awt.event.*;
import java.awt.*;
class MyPanel extends JPanel {
    public void paintComponent(Graphics g) {
        super.paintComponent(g);
        g.setColor(Color. YELLOW);
        g.fillOval(20, 30, 200, 200);
        g.setColor(Color.BLACK);
        // 왼쪽 눈을 그린다.
        g.drawArc(60, 80, 50, 50, 180, -180);
        // 오른쪽 눈을 그린다.
        g.drawArc(150, 80, 50, 50, 180, -180);
        // 입을 그린다.
        g.drawArc(70, 130, 100, 70, 180, 180);
    }
}
```

# 예제: 얼굴 그리기

#### public class SnowManFace extends JFrame { public SnowManFace() { setSize(280, 300); setDefaultCloseOperation(JFrame.*EXIT\_ON\_CLOSE*); setTitle("문자란 얼굴"); setVisible(true); add(new MyPanel()); } public static void main(String[] args) { SnowManFace s=new SnowManFace(); } }

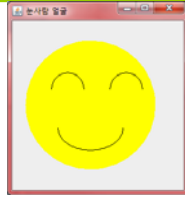

### 예제: 프랙탈로 나무 그리기

 프랙탈(fractal)은 자기 유사성을 가지는 기하학적 구조를 프랙털 구조를 말한다.

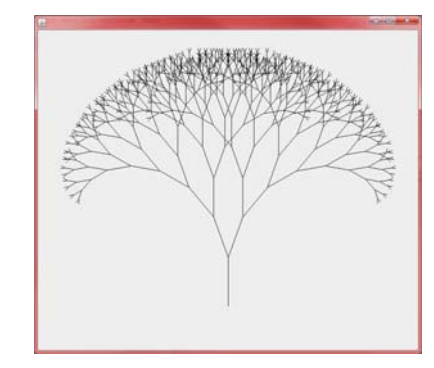

### 프랙탈 트리를 그리는 알고리즘

 나무 줄기를 그린다.
 줄기의 끝에서 특정한 각도로 2개의 가지를 그린다.
 동일한 과정을 가지의 끝에서 반복한다. 충분한 가지가 생성될 때까지 이 과정을 반복한다.

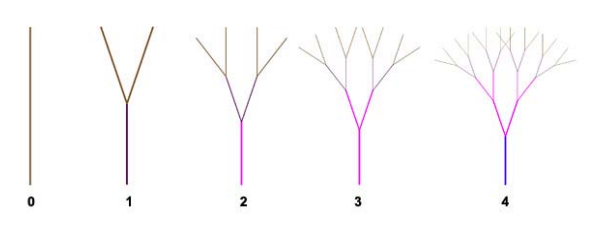

## 예제: 프랙탈로 나무 그리기

```
import java.awt.Color;
import java.awt.Graphics;
import javax.swing.JFrame;
public class DrawTreeFrame extends JFrame {
 public DrawTreeFrame() {
         setSize(800, 700);
         setDefaultCloseOperation(EXIT_ON_CLOSE);
         setVisible(true);
 }
 private void drawTree(Graphics g, int x1, int y1, double angle, int depth) {
         if (depth == 0)
                   return;
         int x2 = x1 + (int) (Math.cos(Math.toRadians(angle)) * depth * 10.0);
         int y2 = y1 + (int) (Math.sin(Math.toRadians(angle)) * depth * 10.0);
         g.drawLine(x1, y1, x2, y2);
         drawTree(g, x2, y2, angle - 20, depth - 1);
         drawTree(g, x2, y2, angle + 20, depth - 1);
 3
```

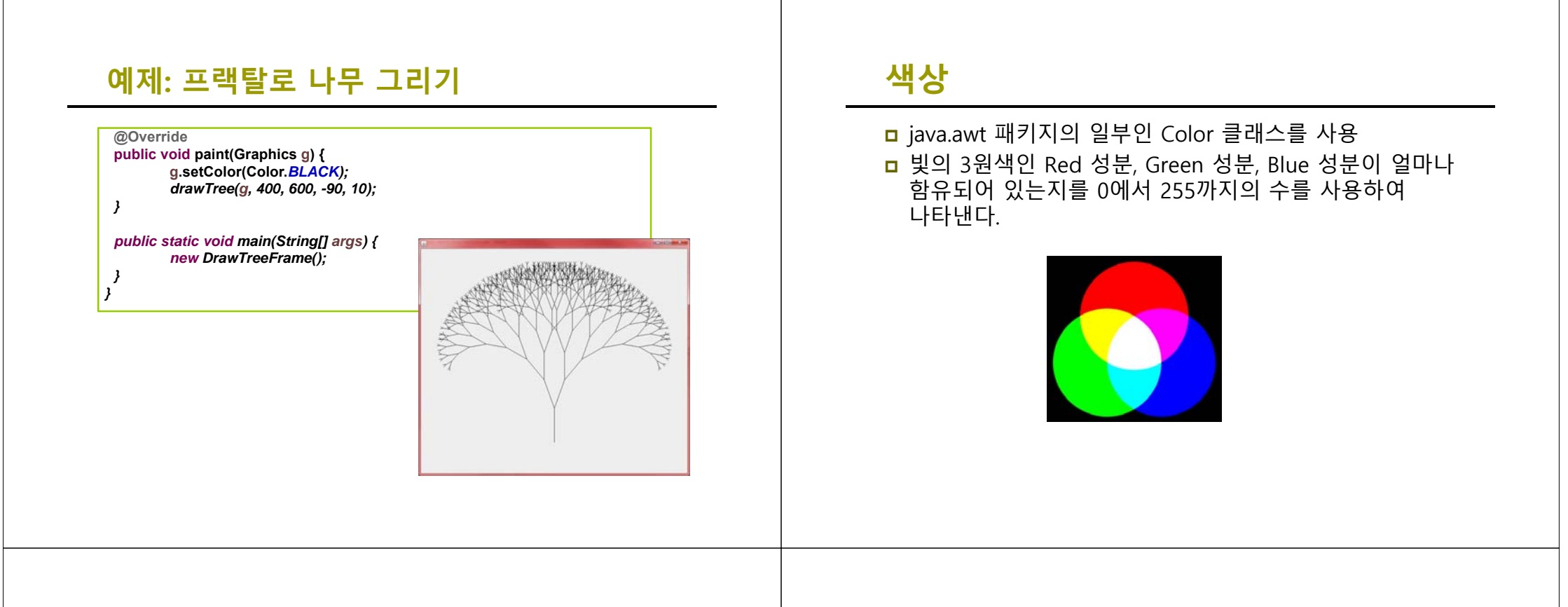

# 색상

| 클래스 변수 이름       | 색 상        | RGB 값         |  |
|-----------------|------------|---------------|--|
| Color.black     | black      | (0,0,0)       |  |
| Color.blue      | blue       | (0,0,255)     |  |
| Color.cyan      | cyan       | (0,255,255)   |  |
| Color.gray      | gray       | (128,128,128) |  |
| Color.darkGray  | dark gray  | (64,64,64)    |  |
| Color.lightGray | light gray | (192,192,192) |  |
| Color.green     | green      | (0,255,0)     |  |
| Color.magenta   | magenta    | (255,0,255)   |  |
| Color.orange    | orange     | (255,200,0)   |  |
| Color.pink      | pink       | (255,175,175) |  |
| Color.red       | red        | (255,0,0)     |  |
| Color.white     | white      | (255,255,255) |  |
| Color.yellow    | yellow     | (255,255,0)   |  |

#### 색상 설정

- □ 마젠타 색상을 얻는 방법
- Color c = Color.magenta;
- ② Color c = **new** Color (255,0,255);
- □ Color는 알파값(alpha)을 가질 수 있다. 알파값이란 색상의 투명도를 나타낸다.
- **E**.g. Color c = **new** Color (255, 0, 0, 128);

# 컴포넌트 색상 설정 메소드

| 생 성 자                  | 설 명                      |
|------------------------|--------------------------|
| setBackground(Color c) | 컴포넌트 객체에서 배경색을 설정한<br>다. |
| setColor(Color c)      | 전경색을 설정한다.               |
| Color getColor()       | 현재의 전경색을 반환한다.           |

## 예제

| impo<br>impo<br>impo | ort javax.swing.*;<br>ort java.awt.event.*;<br>ort java.awt.*;                                                                                                    |
|----------------------|----------------------------------------------------------------------------------------------------|
| class                | MyPanel <b>extends</b> JPanel <b>implements</b> ActionListener {<br>JButton button;<br>Color color = <b>new</b> Color(0, 0, 0);                                             |
|                      | public MyPanel() {<br>setLayout(new BorderLayout());<br>button = new JButton("색상 변경");<br>button.addActionListener(this);<br>add(button, BorderLayout. <i>SOUTH</i> );<br>} |
|                      | <pre>public void paintComponent(Graphics g) {     super.paintComponent(g);     g.setColor(color);     g.fillRect(10, 10, 210, 220); }</pre>                                 |

# 예제

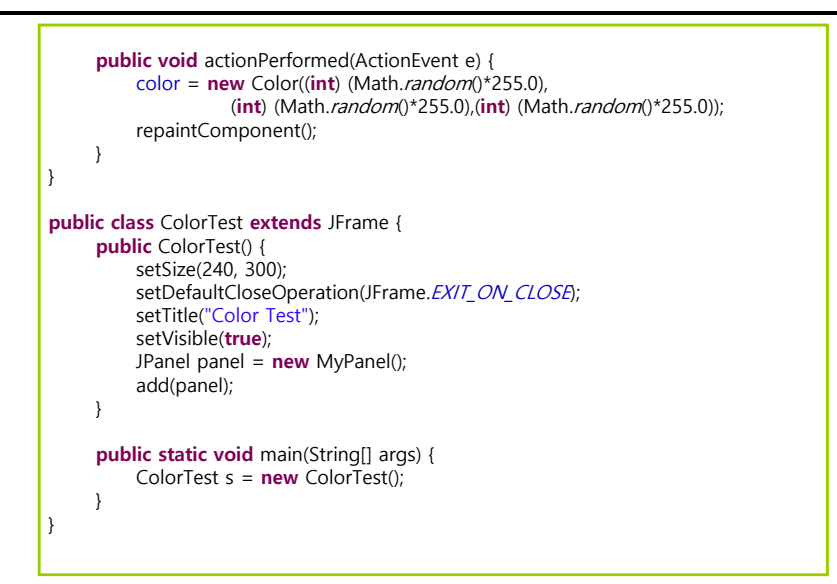

### 실행 결과

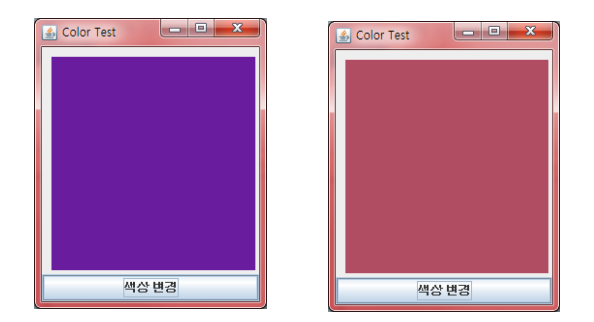

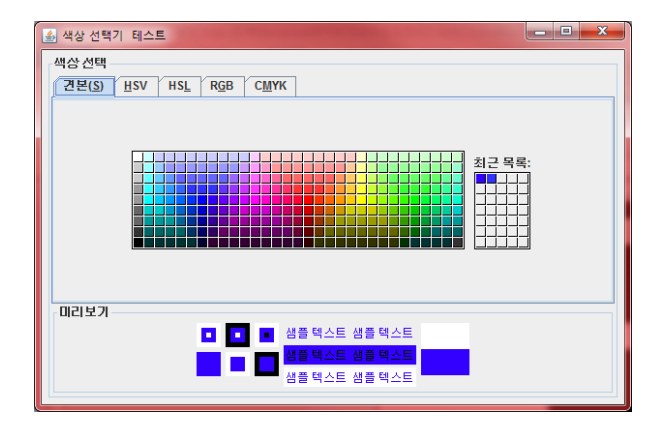

import java.awt.\*; import java.awt.event.\*; import javax.swing.\*; import javax.swing.event.\*; import javax.swing.colorchooser.\*;

public class ColorChooserTest extends JFrame implements ChangeListener {

protected JColorChooser color;

public ColorChooserTest() { setTitle("색상 선택기 테스트"); setDefaultCloseOperation(JFrame.*EXIT\_ON\_CLOSE*);

color = **new** JColorChooser(); // 생성자 호출 color.getSelectionModel().addChangeListener(**this**); // 리스너 등록 color.setBorder(BorderFactory.*createTitledBorder*("색상 선택"));

# 예제

JPanel panel = **new** JPanel(); panel.add(color); add(panel); pack(); **this**.setVisible(**true**);

}

public void stateChanged(ChangeEvent e) {
 Color newColor = color.getColor();
}

public static void main(String[] args) {
 new ColorChooserTest();

# 문자열 출력과 폰트

□ 문자열 출력 방법 // (x, y) 위치에 문자열을 출력하려면

g.drawString("Hello World!", x, y);

□ 폰트를 지정하기 위해서는 Font 클래스를 사용

■ Font 객체는 폰트 이름(Courier, Helvetica,..)과 스타일(plain, bold, italic,...), 크기(12포인트,...)의 3가지 속성

> // plain 형식이고 크기는 10포인트 Font font = **new** Font("Courier", Font.PLAIN, 10);

# 폰트의 종류

| 논리적인 폰트                                                                                                    | 설명                                          |               |                            |
|----------------------------------------------------------------------------------------------------|---------------------------------------------|---------------|----------------------------|
| "Serif"                                                                                                    | 삐침(serif)를 갖는 가변폭 글꼴, 대표적으로 TimesRoman이 있다. |               |                            |
| "SansSerif"         삐침(serif)를 갖지않는 가변폭 글꼴, 대표적으로 Helvetica가 있다.           "Monospaced"         고정폭을 가지는 글꼴, 대표적으로 Courier가 있다.           "Dialog"         대화상자에서 텍스트 출력을 위하여 사용되는 글꼴 |                                             |               |                            |
|                                                                                                    |                                             | "DialogInput" | 대화상자에서 텍스트 입력을 위하여 사용되는 글꼴 |

| State Content State Content Class Applet Viewer: DemoFont, class Applet                                                                                      | <u>- 🗆 ×</u> |
|----------------------------------------------------------------------------------------------------|--------------|
| Serif 20 point bold.<br>Monospaced 20 point italic.<br>SansSerif 20 point plain.<br>Dialog 20 point plain.<br>DialogInput 20 point plain.<br>Applet started. |              |

### 폰트의 지정

|   | public void paint(Graphics g)                                                    |
|---|----------------------------------------------------------------------------------|
|   | {                                                                                |
|   | Font f = <b>new</b> Font("Serif", Font. <i>BOLD</i>   Font. <i>ITALIC</i> , 12); |
|   | g.setFont(f);                                                                    |
|   |                                                                                  |
|   | }                                                                                |
|   |                                                                                  |
| _ |                                                                                  |
|   |                                                                                  |

JLabel myLabel = **new** JLabel("폰트 색상"); Font f = **new** Font("Dialog", Font.*ITALIC*, 10); // ① myLabel.setFont(f);

# 예제

| Font f1, f2, f3, f4, f5;                                                      |
|-------------------------------------------------------------------------------|
| public MyPanel() {                                                            |
| f1 = <b>new</b> Font("Serif", Font. <i>PLAIN</i> , 20);                       |
| f2 = <b>new</b> Font("San Serif", Font. <i>BOLD</i> , 20);                    |
| f3 = <b>new</b> Font("Monospaced", Font./ <i>TALIC</i> , 20);                 |
| f4 = <b>new</b> Font("Dialog", Font. <i>BOLD</i>   Font. <i>ITALIC</i> , 20); |
| f5 = <b>new</b> Font("DialogInput", Font. <i>BOLD</i> , 20);                  |
| }                                                                             |
| <pre>public void paintComponent(Graphics g) {</pre>                           |
| <pre>super.paintComponent(g);</pre>                                           |
| g.setFont(f1);                                                                |
| g.drawString("Serif 20 points PLAIN", 10, 50);                                |
| g.setFont(f2);                                                                |
| g.drawString("SanSerif 20 points BOLD", 10, 70);                              |
| g.setFont(f3);                                                                |
| g.drawString("Monospaced 20 points ITALIC", 10, 90);                          |
| g.setFont(f4);                                                                |
| g.drawString("Dialog 20 points BOLD + ITALIC", 10, 110);                      |
| g.setFont(f5);                                                                |
| g.drawString("DialogInput 20 points BOLD", 10, 130);                          |

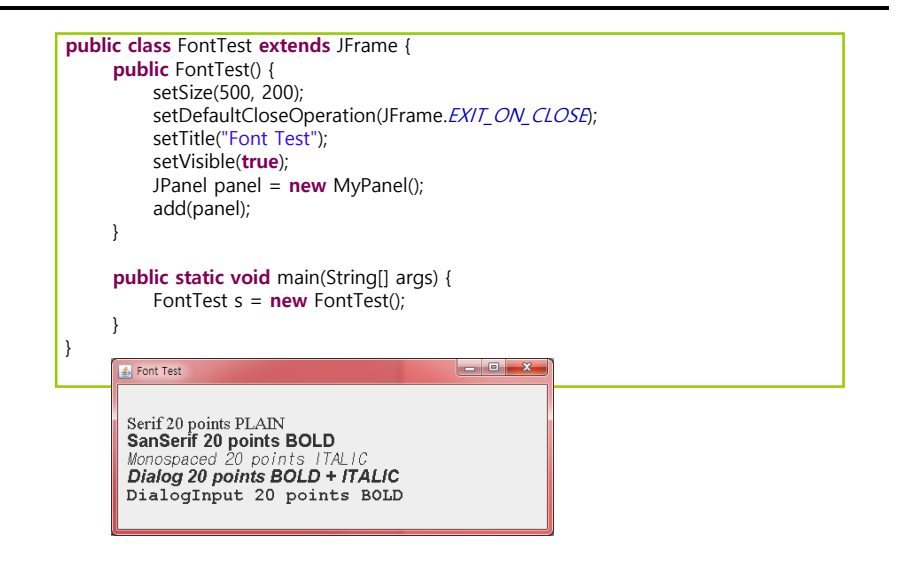

## 이미지 출력

□ 자바는 GIF, PNG JPEG 타입의 이미지를 화면에 그릴 수 있다.

BufferedImage img = null; try { img = ImagelO.read(new File("strawberry.jpg")); } catch (IOException e) { ...

### 예제

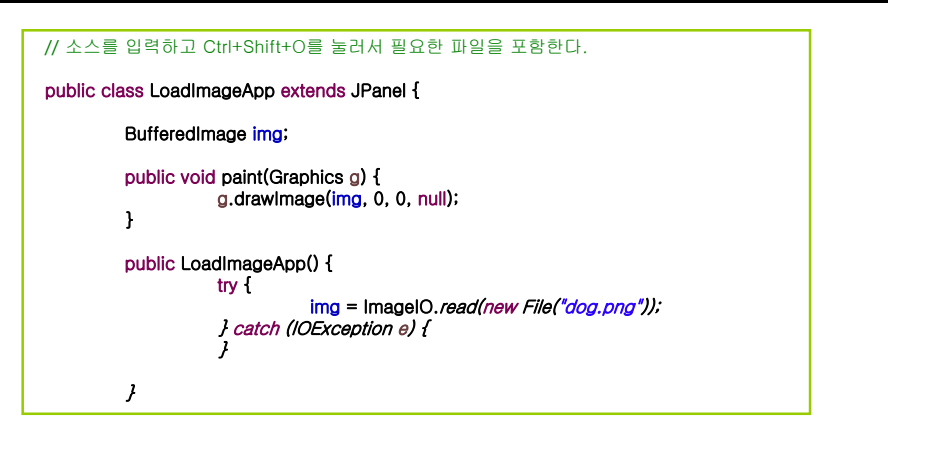

# 예제

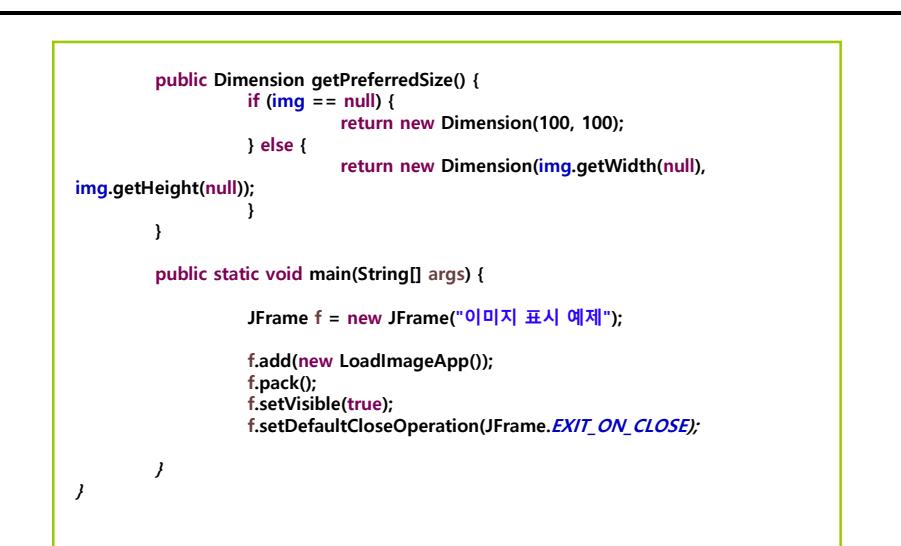

#### 실행 결과

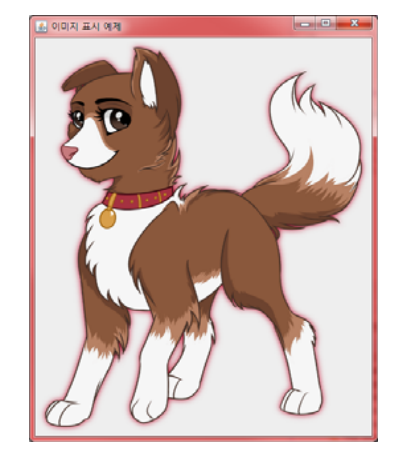

#### 예제: 이미지 나누어서 그리기

drawlmage()를 이용하여 이미지를 그릴 때, 일부만 그릴 수 있고 또 크기를 변경할 수 있다. 이러한 기능을 이용하여서 이미지를 16조각으로 나누어서 그리는 프로그램을 작성하여 보자.

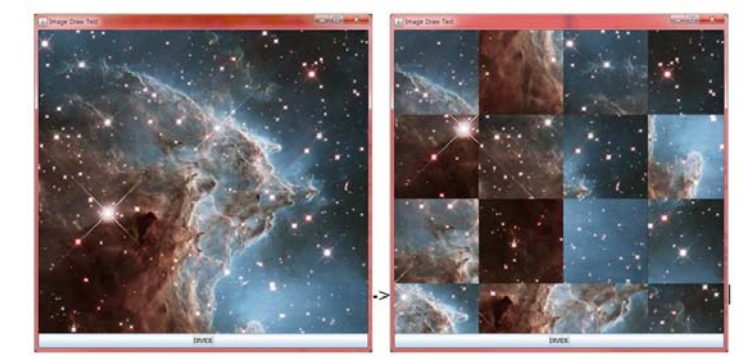

### drawImage() 메소드

boolean drawImage(Image img, int dstx1, int dsty1, int dstx2, int dsty2, int srcx1, int srcy1, int srcx2, int srcy2, ImageObserver observer); (2.2) (srcX1, srcY1)

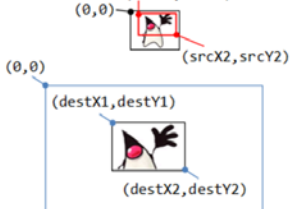

Т

# 예제

}

public class MyImageFrame extends JFrame implements ActionListener { private int pieces = 4; private int totalPieces = pieces \* pieces; private int[] pieceNumber; private BufferedImage img: public MyImageFrame() { setTitle("Image Draw Test"); try { img = ImageIO.read(new File("hubble.jpg")); } catch (IOException e) { System.out.println(e.getMessage()); System.exit(0); pieceNumber = new int[totalPieces]; for (int i = 0; i < totalPieces; i++) { pieceNumber[i] = i; add(new MyPanel(), BorderLayout.CENTER); JButton button = new JButton("DIVIDE"); button.addActionListener(this); add(button, BorderLayout.SOUTH); setSize(img.getWidth(null), img.getHeight(null));

setVisible(true);

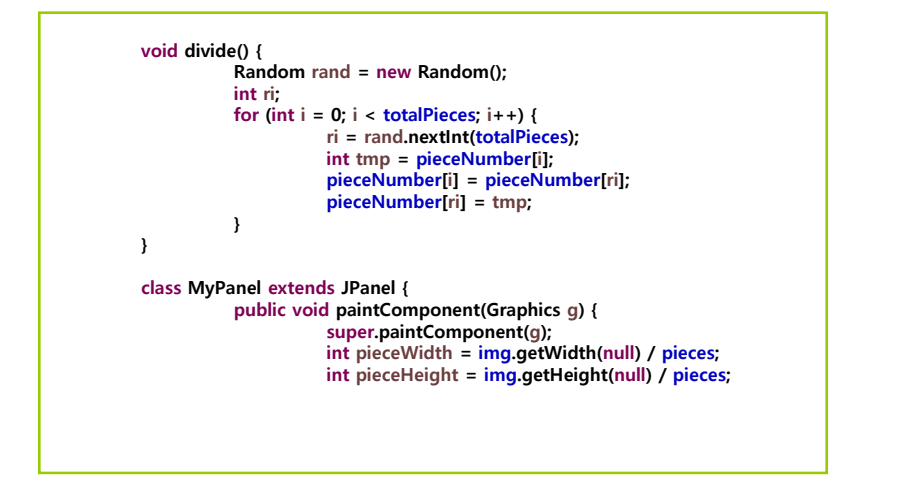

|   | for (int x = 0; x < pieces; x++) {                          |
|---|-------------------------------------------------------------|
|   | int sx = x * pieceWidth;                                    |
|   | for (int y = 0; y < pieces; y++) {                          |
|   | int sy = y * pieceHeight;                                   |
|   | int number = pieceNumber[x * pieces + y];                   |
|   | int dx = (number / pieces) * pieceWidth;                    |
|   | int dy = (number % pieces) * pieceHeight;                   |
|   | g.drawImage(img, dx, dy, dx + pieceWidth, dy + pieceHeight, |
|   | sx, sy, sx + pieceWidth, sy + pieceHeight, null);           |
|   | }                                                           |
|   | }                                                           |
| } |                                                             |
| } |                                                             |
|   | public static void main(String[] args) {                    |
|   | new MyImageFrame();                                         |
|   | }                                                           |
|   | public void actionPerformed(ActionEvent e) {                |
|   | divide();                                                   |
|   | repaint();                                                  |
|   | }                                                           |
| } |                                                             |

### 영상처리

영상 처리(image processing)은 이미지를 읽어서 여러 가지 처리를 하는 학문 분야이다. 예를 들어서 화질이 나쁜 이미지의 화질을 향상시키는 것도 영상 처리의 일종이다.

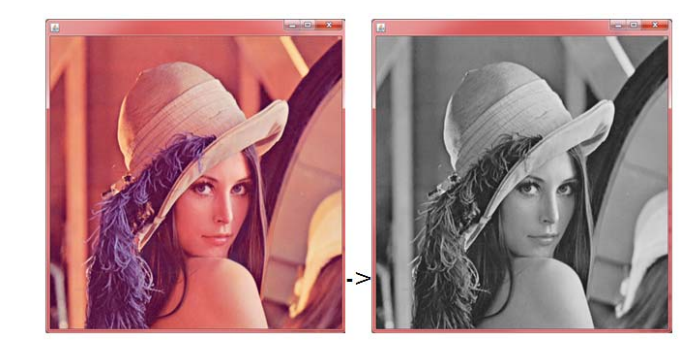

# 예제

| blic class GrayScaleIr | nage extends JFrame {                |  |
|------------------------|--------------------------------------|--|
| BufferedImag           | e image:                             |  |
| int width:             | · · · · · ·                          |  |
| int height;            |                                      |  |
| public GraySca         | aleImage() {                         |  |
| trv                    | {                                    |  |
|                        | File input = new File("Lenna.png");  |  |
|                        | image = ImageIO. <i>read(input);</i> |  |
|                        | width = image.getWidth();            |  |
|                        | height = image.getHeight();          |  |
|                        | for (int r = 0; r < height; r++) {   |  |
|                        | for (int c = 0; c < width; c++) {    |  |
|                        | Color color = new                    |  |

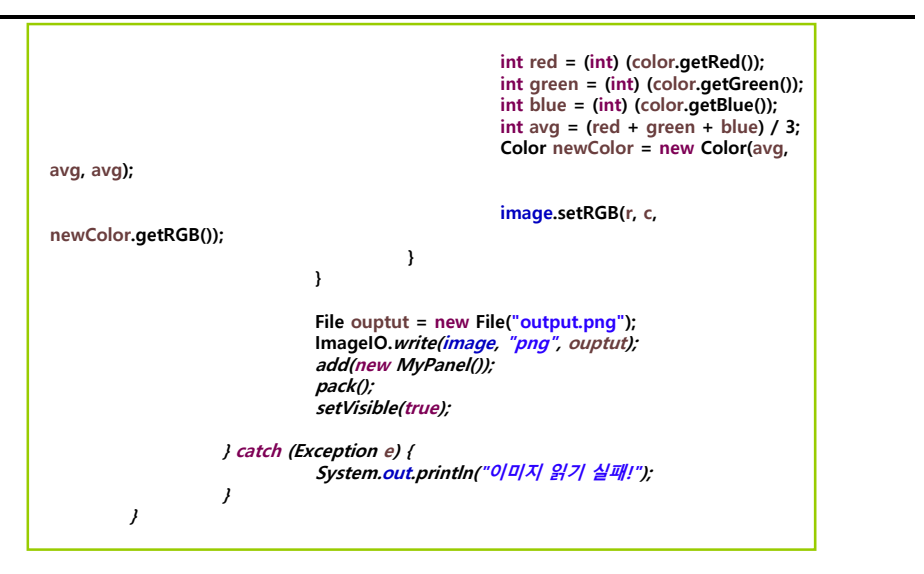

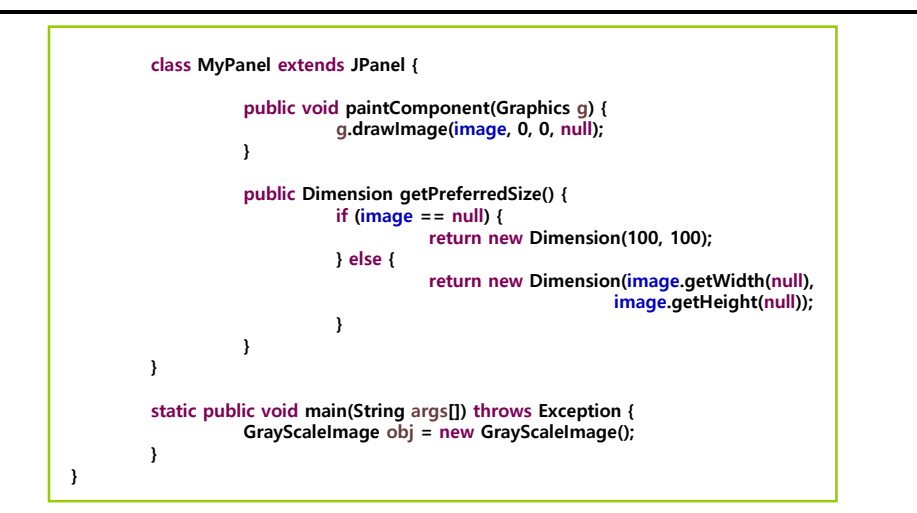

#### Java 2D

- □ 광범위한 그래픽 객체를 그릴 수 있다.
- □ 도형의 내부를 그라디언트(gradient)나 무늬로 채울 수 있다.
- □ 이미지를 그릴 수 있고 필터링 연산을 적용할 수 있다.

 그래픽 객체들의 충돌을 감지할 수 있는 메커니즘을 제공한다.

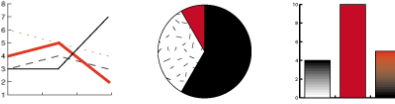

Using 2D Graphics API to display complex charts

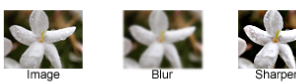

Using image-filtering operations

## Java 2D를 이용한 그리기

| <pre>public void paintComponent(Graphics g) {</pre> |  |
|-----------------------------------------------------|--|
| Graphics2D g2 = (Graphics2D) g;                     |  |
| g2.drawLine(100, 100, 300, 300);                    |  |
| g2.drawRect(10, 10, 100, 100);                      |  |
|                                                     |  |
| }                                                   |  |

# Java 2D를 이용한 그리기

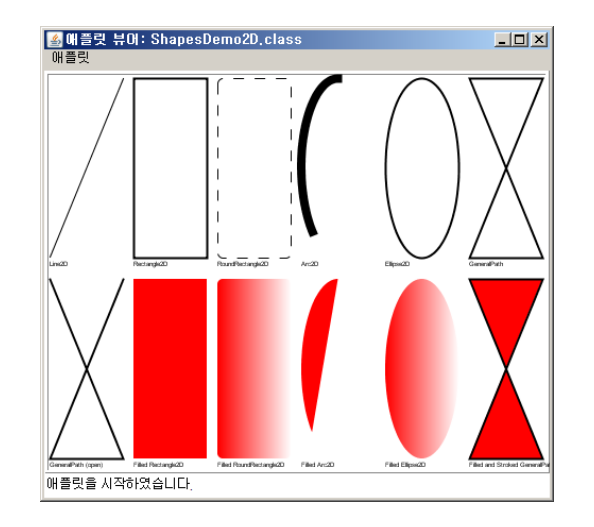

# 사각형 그리기

Shape r1 = new Rectangle2D.Float(10, 10, 50, 60);
 g2.draw(r1);

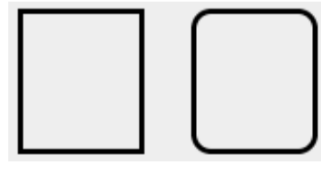

(a) Rectangle2D (b) RoundRectangle2D

#### 타원 그리기

- □ // 타원 객체를 생성하고 타원을 그린다.
- g2.draw(new Ellipse2D.Double(x, y, rectwidth, rectheight));

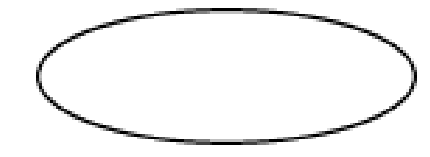

## 원호생성

Shape arc1 = new Arc2D.Float(10, 10, 90, 90, 90, 60, Arc2D.OPEN);

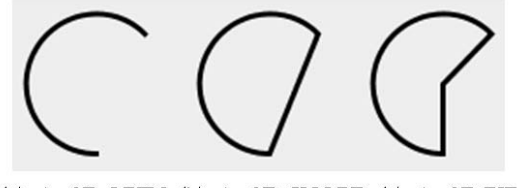

(a) Arc2D.OPEN (b) Arc2D.CHORD (c) Arc2D.PIE

```
import java.util.*;
import javax.swing.*;
import java.awt.event.*;
import java.awt.*;
import java.awt.geom.*;
public class MoreShapes extends JFrame {
     public MoreShapes() {
         setSize(600, 130);
         setTitle("Java 2D Shapes");
         setDefaultCloseOperation(JFrame.EXIT_ON_CLOSE);
         JPanel panel = new MyPanel();
         add(panel);
         setVisible(true);
    }
     public static void main(String[] args) {
         new MoreShapes();
```

#### class MyPanel extends JPanel {

ArrayList<Shape> shapeArray = new ArrayList<Shape>();

public MyPanel() { Shape s;

#### // 사각형

s = **new** Rectangle2D.Float(10, 10, 70, 80); shapeArray.add(s);

#### // 둥근 사각형

s = **new** RoundRectangle2D.Float(110, 10, 70, 80, 20, 20); shapeArray.add(s);

#### // 타원

s = new Ellipse2D.Float(210, 10, 80, 80); shapeArray.add(s);

#### // 원호: Arc2D.OPEN

s = new Arc2D.Float(310, 10, 80, 80, 90, 90, Arc2D.OPEN); shapeArray.add(s);

## 예제

}

}

#### // 원호 Arc2D.CHORD s = new Arc2D.Float(410, 10, 80, 80, 0, 180, Arc2D.CHORD); shapeArray.add(s); // 원호 Arc2D.PIE s = new Arc2D.Float(510, 10, 80, 80, 45, 90, Arc2D.PIE); shapeArray.add(s); public void paintComponent(Graphics g) { super.paintComponent(g); Graphics2D g2 = (Graphics2D) g; // 앤티 에일리어싱을 설정한다. g2.setRenderingHint(RenderingHints.KEY\_ANTIALIASING, RenderingHints. VALUE\_ANTIALIAS\_ON); g2.setColor(Color.*BLACK*); g2.setStroke(new BasicStroke(3)); for (Shape s : shapeArray) g2.draw(s);

# 예제

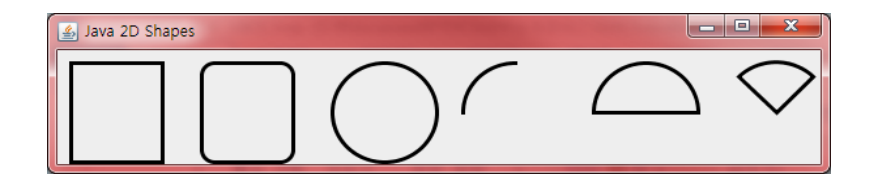

# 도형 채우기

- □ 단일색으로 채우기
  - g2.setColor(Color.BLUE);
  - g2.fill(ellipse);

#### □ 투명하게 채우기

g2.setComposite(AlphaComposite.getInstance(AlphaComposite) .SRC\_OVER, 0.50F));

#### 그라디언트로 채우기

GradientPaint gp = new GradientPaint(0, 0, Color.WHITE, 0, 100, Color.RED);

| public | void paint(Graphics g) {                                |                       |
|--------|---------------------------------------------------------|-----------------------|
|        | Graphics2D g2 = (Graphics2D) g;                         |                       |
|        | g2.setRenderingHint(RenderingHints.KEY_ANTIAL           | IASING,               |
|        | RenderingHints. VALUE_ANTIALIAS_ON                      | );                    |
|        | g2.setStroke(new BasicStroke(3));                       |                       |
|        | GradientPaint gp = <b>new</b> GradientPaint(0, 10, Colo | or. <i>WHITE</i> , 0, |
|        | 70, Color. <i>RED</i> );                                |                       |
|        | // 사각형                                                  |                       |
|        | g2.setPaint(Color. <i>RED</i> );                        |                       |
|        | g2.fill( <b>new</b> Rectangle2D.Float(10, 10, 70, 80)); | // 둥근 사각형             |
|        | g2.setPaint(gp);                                        |                       |
|        | g2.fill(new RoundRectangle2D.Float(110, 10, 70, 8       | 30, 20, 20));         |
|        |                                                         |                       |
| ۱      |                                                         |                       |

#### 실행 결과

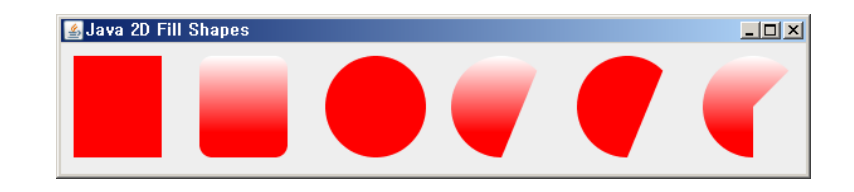

## 예제: 간단한 애니메이션

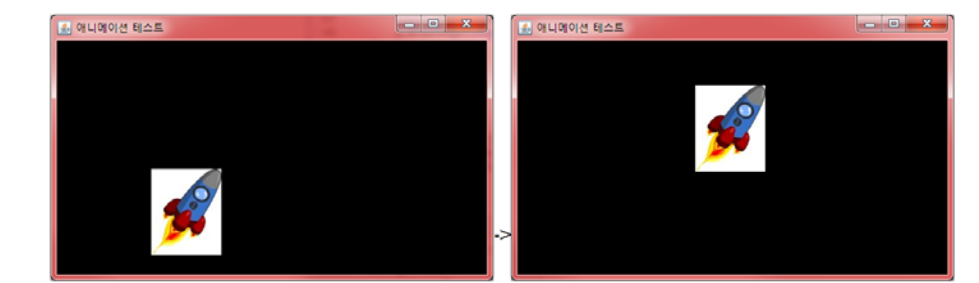

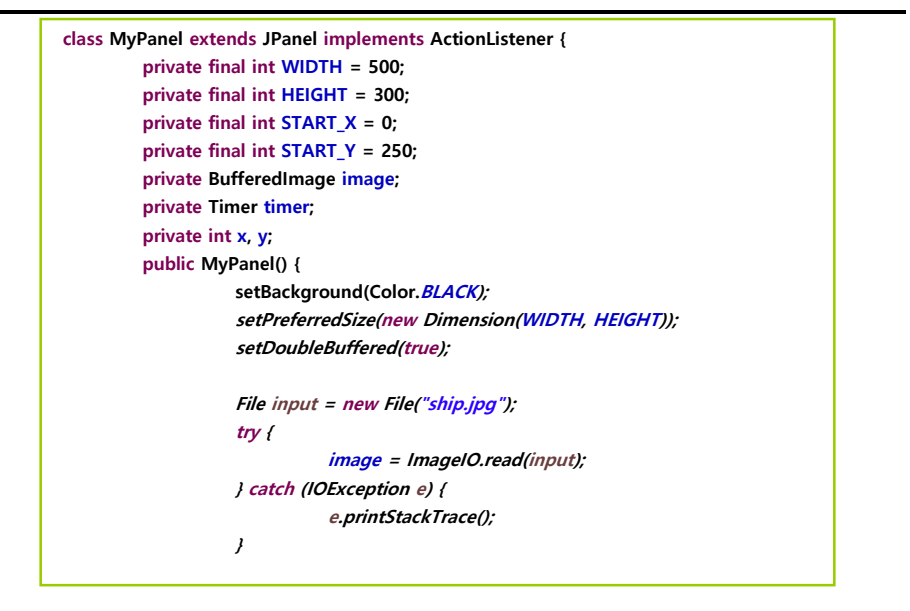

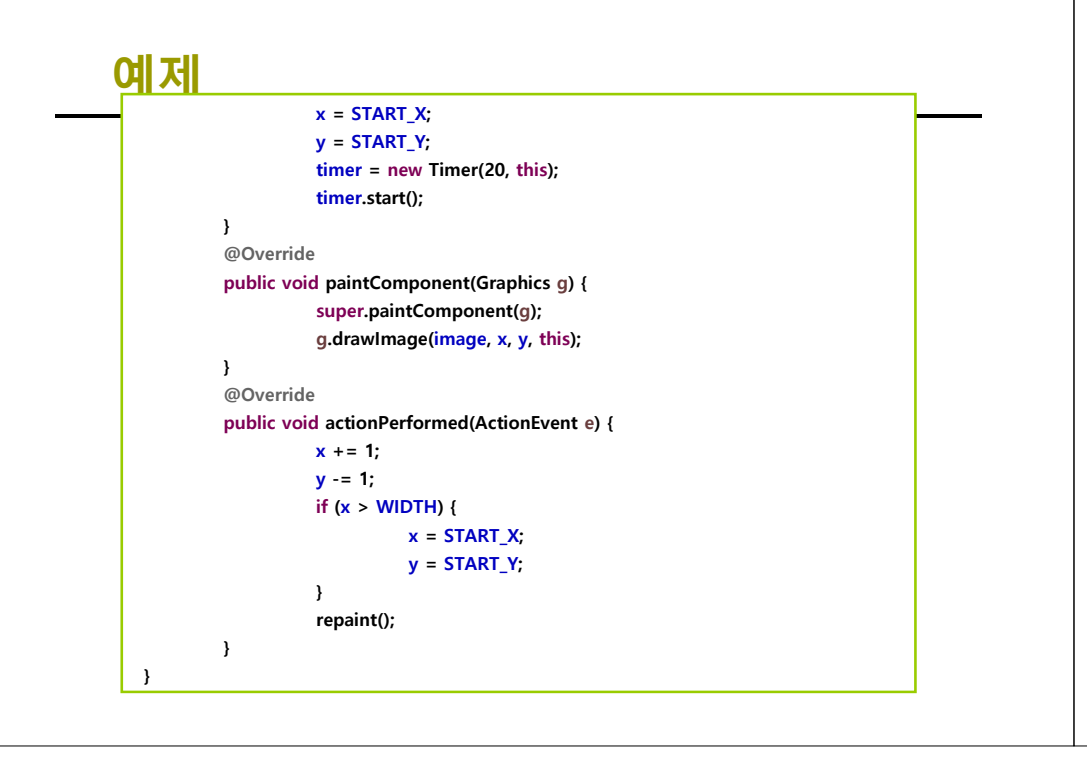

|   | public MyFrame() {                                  |  |
|---|-----------------------------------------------------|--|
|   | add(new MyPanel());                                 |  |
|   | setTitle("애니메이션 테스트");                              |  |
|   | setDefaultCloseOperation(JFrame.EXIT_ON_CLOSE);     |  |
|   | setSize(500, 300);                                  |  |
|   | setVisible(true);                                   |  |
|   | }                                                   |  |
|   | <pre>public static void main(String[] args) {</pre> |  |
|   | new MyFrame();                                      |  |
|   | }                                                   |  |
| } |                                                     |  |